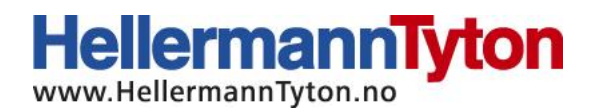

## Bruksanvisning for installering av M-Boss uten display

Før installasjonen startes må du forsikre deg om at du har full administratorrettighet på datamaskinen printeren skal installeres på.

Start ved å laste ned driver og displayprogramvare ved å følge denne lenken: <u>https://www.hellermanntyton.de/downloads/software</u>

Til installeringen må filen merket "Metal Printer Monitor" lastes ned, og så må denne pakkes ut til ønsket destinasjon, da dette er en ZIP-fil.

Koble først til strøm og usb-kabelen til både printeren og datamaskinen. Skru så på printeren.

Høyreklikk på min datamaskin i filutforsker, og velg "Behandle".

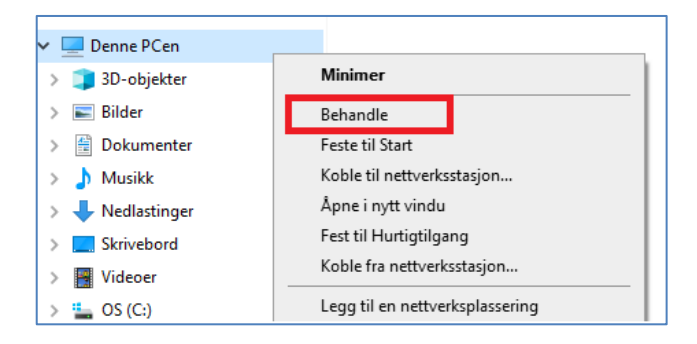

Klikk deretter på "Enhetsbehandling" (1) og dobbeltklikk på "Porter (COM og LPT)" (2). Her har COM3 blitt automatisk valgt, men denne kan variere ut ifra hvilke porter som er i bruk.

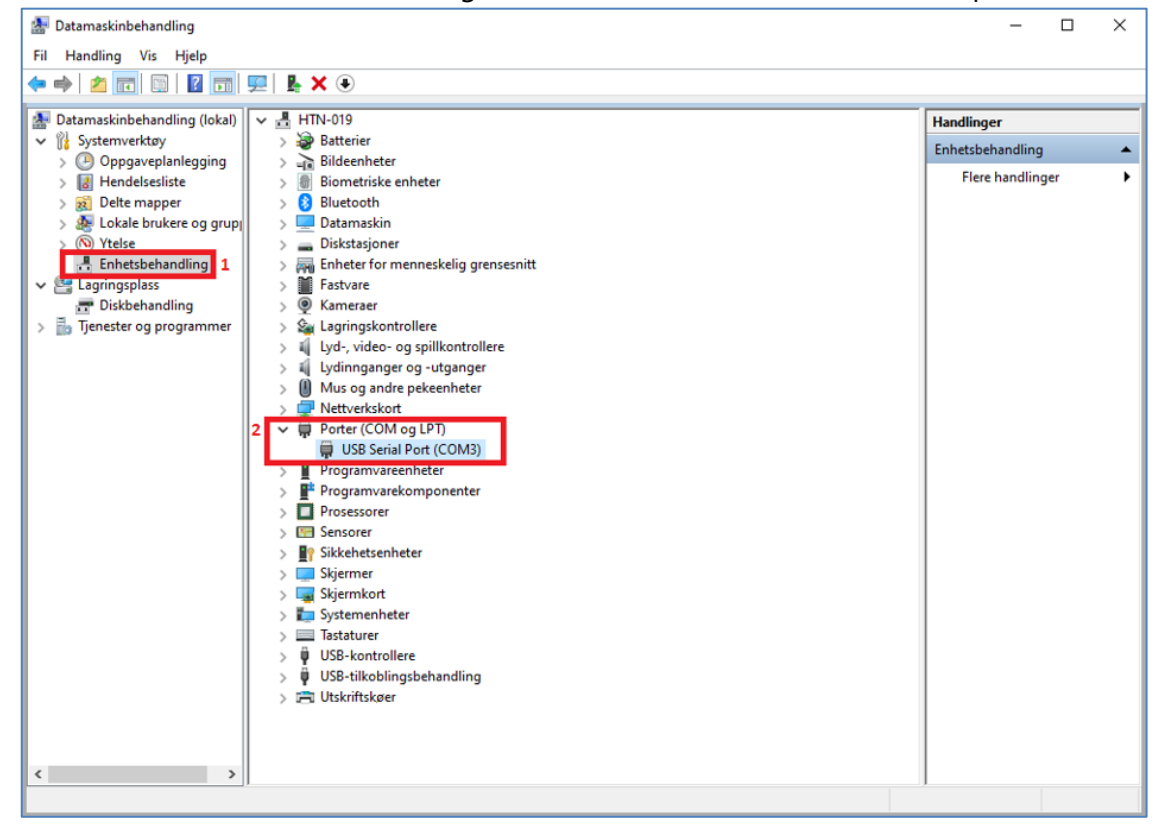

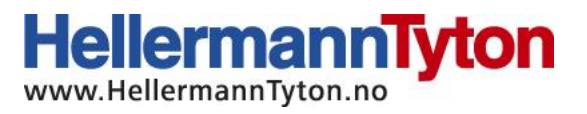

Dobbeltklikk på "USB Serial Port (COM3)" (1), velg «Driver» i topplinjemenyen (2) og velg deretter «oppdater driver» (3).

| Datamaskinbehandling (lokal) 🗸 🚑 HTN-019                                                                                                    | Handlinger                                                                                                    |
|----------------------------------------------------------------------------------------------------|----------------------------------------------------------------------------------------------------|
| 👔 Systemverktøy 💦 🗃 Batterier                                                                                                    | Enhetsbehandling                                                                                                    |
| >     Oppgaveplanlegging     >     >     >     Bildeenheter       >     Idendelsesliste     >     Idendelsesliste     >     Idendelsesliste       >     Idendelsesliste     >     Idendelsesliste     >     Idendelsesliste       >     Idendelsesliste     >     Idendelsesliste     >     Idendelsesliste       >     Idendelsesliste     >     Idendelsesliste     >     Idendelsesliste                                                                                                    | Flere handlinger                                                                                                    |
| <ul> <li>So Ytelse</li> <li>Enhetsbehandling</li> <li>Lagringsplass</li> <li>Tjenester og programmer</li> <li>Tjenester og programmer</li> <li>Lyd-, video- og spillkontrollere</li> <li>Lyd-, video- og spillkontrollere</li> <li>Lyd-, video- og spillkontrollere</li> <li>Lyd-, video- og spillkontrollere</li> <li>Lyd-, video- og spillkontrollere</li> <li>Lyd-, video- og spillkontrollere</li> <li>Lyd-, video- og spillkontrollere</li> <li>Lyd-, video- og spillkontrollere</li> <li>Lyd-, video- og spillkontrollere</li> <li>Lyd-, video- og spillkontrollere</li> <li>Lyd-, video- og spillkontrollere</li> <li>Lyd-spillkontrollere</li> <li>Wetverkskort</li> <li>Porter (COM og LPT)</li> <li>WS Serial Port (COM3)</li> <li>Programvareenheter</li> <li>Programvareenheter</li> <li>Sikkehetsenheter</li> <li>Sikkehetsenheter</li> <li>Sikkehetsenheter</li> <li>Sikjermer</li> <li>Sikjermer</li> <li>Systemenheter</li> <li>Tastaturer</li> </ul> | Egenskaper for USB Serial Port (COM3) Generek Port Settings Driver Detaijer Hendelser USB Serial Port (COM3) Driverleverander: FTDI Driverdato: 05.07.2021 Driverdato: 05.07.2021 Driverversjon: 2.12.36.4 Digitalt signert av: Microsoft Windows Hardware Compatibility Publisher Driverdetaijer Vis detaijer om de installerte driverfilene. Oppdater driver 3 Oppdater driveren for denne enheten. Rull driver tilbake Hvis enheten mislykkes etter at driveren er oppdatet.ruller du tilbake til den tidligere installerte driveren. Deaktiver enhet Deaktiver enheten. |
| > 🖗 USB-kontrollere<br>> 🖗 USB-tilkoblingsbehandling<br>> 🚌 Utskriftskøer                                                                                                    | Avinstaller enhet Avinstaller enheten fra systemet (avansert).                                                                                                    |

Klikk på "Søk automatisk etter drivere".

| Oppdater drivere – USB Serial Port (COM3)                                                                                                  |       |
|----------------------------------------------------------------------------------------------------|-------|
| Hvordan vil du søke etter drivere?                                                                                                    |       |
| → Søk automatisk etter drivere<br>Windows vil søke på datamaskinen etter den beste tilgjengelige driveren og installere den på<br>enheten. |       |
| → Søk på datamaskinen etter drivere<br>Finn og installer en driver manuelt.                                                                |       |
|                                                                                                    | vbrvt |

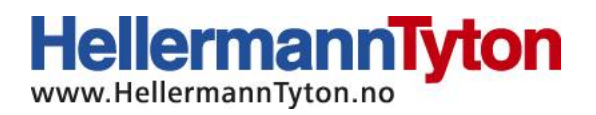

Gå deretter tilbake til "Port Settings" (1) og endre "Bits per second" (2) til "57600" i nedtrekksmenyen, og bekreft ved å trykke på "Ok" (3).

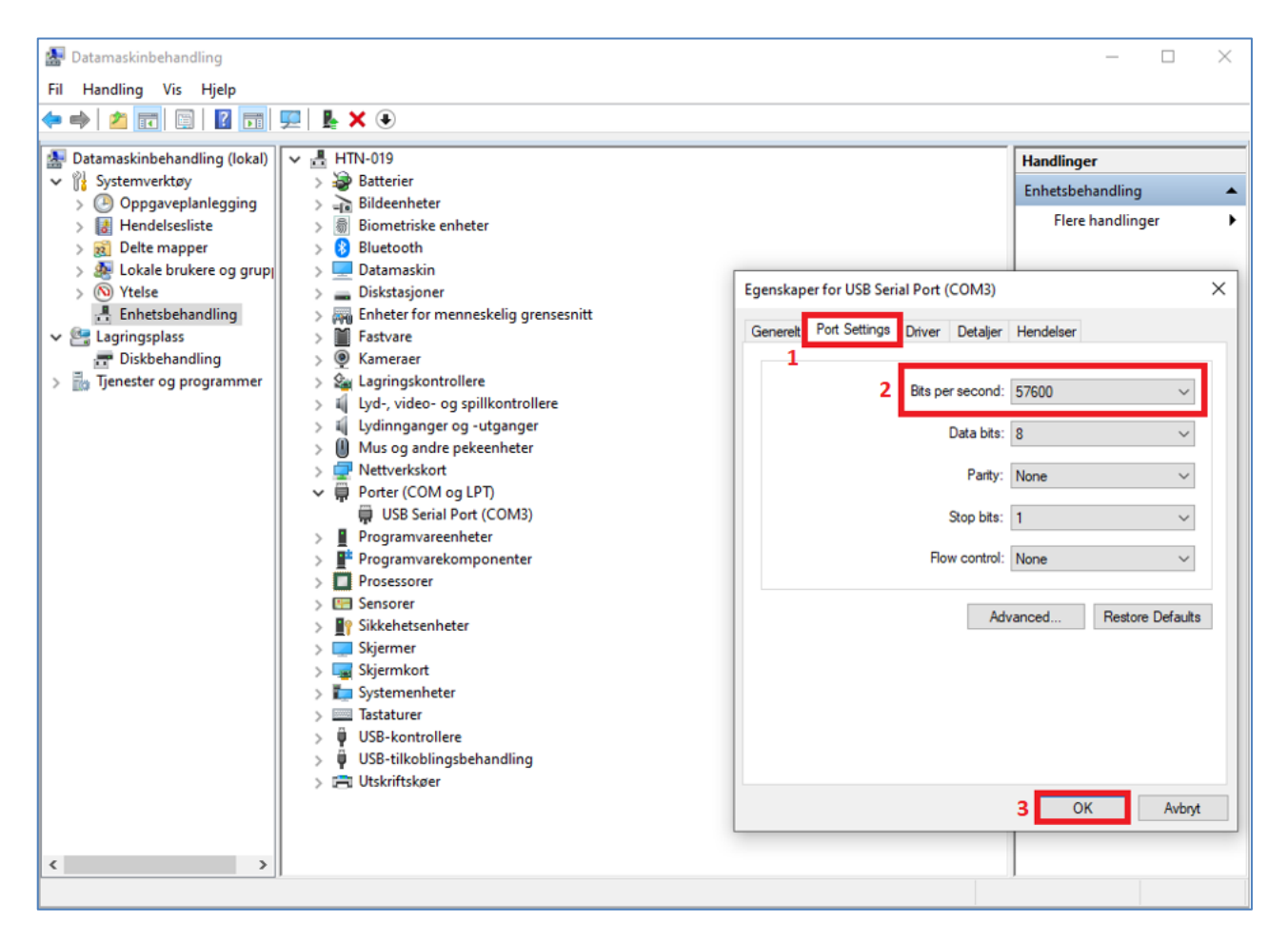

Når dette er utført, går du til innstillinger fra windowsmenyen og velg "Enheter":

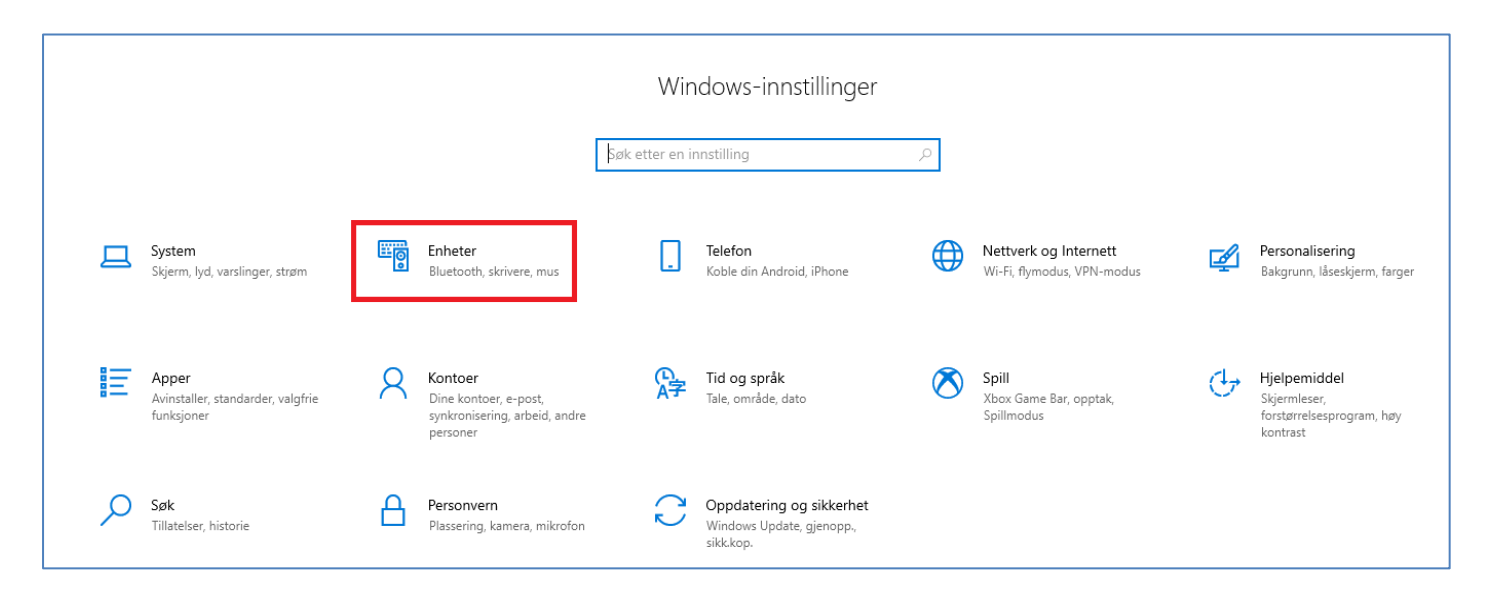

HellermannTyton AS · Nils Hansensvei 13 · 0667 · Oslo · Norge Tel.: +47 23 17 47 00· Firmapost@HellermannTyton.no · www.HellermannTyton.no

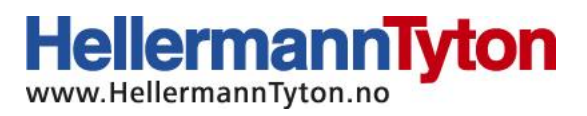

Velg deretter "Skrivere og skannere" (1) fra menyen til venstre og trykk på "Legg til skrivere eller skannere" (2).

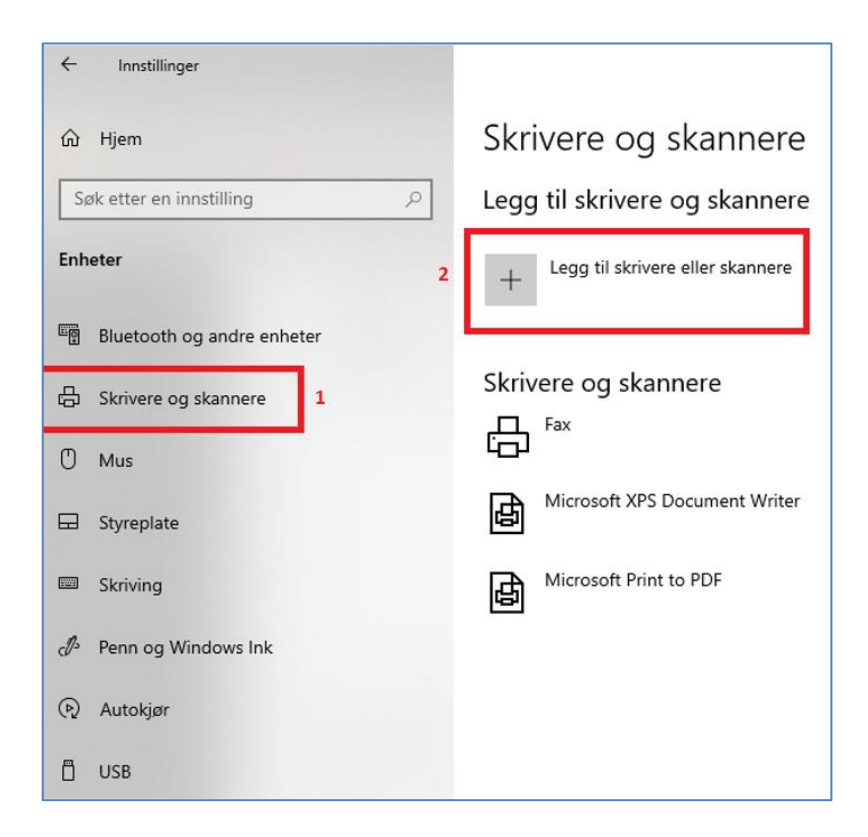

Skroll så ned til teksten "Skriveren jeg vil bruke, vises ikke" kommer opp, og klikk på den blå teksten (1).

Velg deretter "Legg til en lokal skriver eller nettverksskriver med manuelle innstillinger" (2).

| $\leftarrow$  | Innstillinger                               |                 |                                                                                                    |              |
|---------------|---------------------------------------------|-----------------|----------------------------------------------------------------------------------------------------|--------------|
| ි<br>S<br>Ent | Hjem<br>øk etter en innstilling ,0<br>neter | Skri<br>Skriven | vere og skannere<br><sup>Skriver</sup><br>n jeg vil bruke, vises ikke 1                                                                                        |              |
|               | Bluetooth og andre enheter                  | Skriv           | ere og skannere                                                                                                    |              |
| ¢.            | Skrivere og skannere                        | 凸               | <ul> <li>Eegg til skriver</li> </ul>                                                                                                    | ×            |
| Ů             | Mus                                         | ß               | Søk etter en skriver på andre måter                                                                                                    |              |
|               | Styreplate                                  | ₫               | ○ Skriveren min er litt eldre. Hjelp meg å finne den. ○ Søk etter skriver i Artive Directory, basert på plassering eller funksion                              |              |
|               | Skriving                                    | LA              | ○ Velg en delt skriver, etter navn                                                                                                    |              |
| Þ             | Penn og Windows Ink                         | B               | Eksemnel: \\datamaskinnavn\skrivernavn aller                                                                                                    | Bla gjennom  |
| <b>(</b> 4)   | Autokjør                                    | 2               | http://datamaskinnavn/skrivere/skrivernavn/.printer                                                                                                    |              |
| ٥             | USB                                         | đ               | ○ Legg til en Bluetooth-skriver, trådløs skriver eller nettverkssynlig skriver 2 ④ Legg til en lokal skriver eller nettverksskriver med manuelle innstillinger |              |
|               |                                             | đ               |                                                                                                    |              |
|               |                                             | 凸               |                                                                                                    | Neste Avbryt |

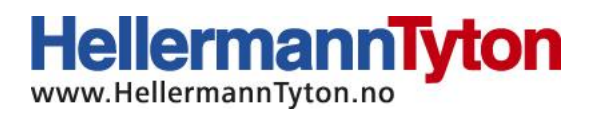

Her velger du com-porten du fikk opp under "Porter" i datamaskinbehandlingen (bilde nummer to i bruksanvisningen). Dersom enheten med den aktuelle com-porten ikke vises må datamaskinen restartes, men behold usb-kabelen koblet til dataen og ikke skru av M-Bossmaskinen.

| som gjør at datamaskinen kan utveksle informasjon med en skriver.                                                                                                    |                                                                                                    |
|----------------------------------------------------------------------------------------------------|----------------------------------------------------------------------------------------------------|
| LPT1: (Skriverport)                                                                                                    | /                                                                                                    |
| LPT1: (Skriverport)<br>LPT2: (Skriverport)<br>LPT3: (Skriverport)<br>COM1: (Seriell port)<br>COM2: (Seriell port)<br>COM3: (Seriell port)<br>COM4: (Seriell port)<br>COM4: (Seriell port)<br>COM5: (Seriell port)<br>FILE: (Skriv til fil)<br>10.3.31.216_1 (Standard TCP/IP-port)<br>10.3.31.216_2 (Standard TCP/IP-port)<br>10.3.31.216_2 (Standard TCP/IP-port)<br>Microsoft.Office.OneNote_16001.14326.20838.0_x648wekyb3d8bbw<br>Microsoft.Office.OneNote_16001.14326.21090.0_x648wekyb3d8bbw<br>nul: (Lokal port)<br>PORTPROMPT: (Lokal port) | ve                                                                                                    |
|                                                                                                    | iom gjør at datamaskinen kan utveksle informasjon med en skriver.  LPT1: (Skriverport) LPT2: (Skriverport) LPT3: (Skriverport) COM1: (Seriell port) COM2: (Seriell port) COM4: (Seriell port) COM4: (Seriell port) COM5: (Seriell port) FILE: (Skriv til fil) 10.3.31.216 (Standard TCP/IP-port) 10.3.31.216_2 (Standard TCP/IP-port) Microsoft.Office.OneNote_16001.14326.21090.0_x64_8wekyb3d8bbv Microsoft.Office.OneNote_16001.14326.21090.0_x64_8wekyb3d8bbv nul: (Lokal port) PORTPROMPT: (Lokal port) |

Klikk på neste, og ved neste bilde trykker du på "Har disk...", og så velger du plasseringen hvor du har pakket ut driveren som ble lastet ned i starten og velger følgende filplassering: "softwarepaket-ab-200 --> Metal Printer Driver --> metal printer".

|   |                |                                                                                                    |                                                                             | ×            |
|---|----------------|----------------------------------------------------------------------------------------------------|-----------------------------------------------------------------------------|--------------|
| ~ | 🖶 Legg         | ) til skriver                                                                                                    |                                                                             |              |
|   | Install        | er skriverdriveren                                                                                                    |                                                                             |              |
|   |                | Velg skriveren fra listen. Klikk Windows Updat                                                                          | te for å se flere modeller.                                                 |              |
|   |                | Klikk Har disk for å installere driveren fra en ir                                                                      | nstallasjons-CD.                                                            |              |
|   |                |                                                                                                    |                                                                             |              |
|   | Produ<br>Gener | sent<br>Skrivere<br>Generic / Te<br>Generic IBM<br>Generic IBM<br>Generic IBM<br>MS Publish<br>MS Publish<br>MS Publish | ext Only<br>1 Graphics 9pin<br>1 Graphics 9pin wide<br>er Color Printer<br> | Ar disk      |
|   |                | orfor er driversignering viktig?                                                                                        |                                                                             |              |
|   |                |                                                                                                    |                                                                             |              |
|   |                |                                                                                                    | N                                                                           | leste Avbryt |

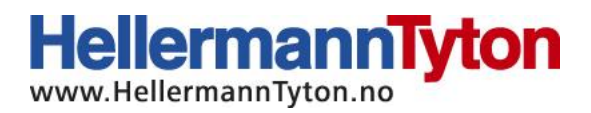

Her er det viktig å ikke forandre navnet, da printeren ikke vil fungere dersom noe annet enn "Metal Printer" står som skrivernavn. Klikk så på neste.

|   |                        |                                        | × |
|---|------------------------|----------------------------------------|---|
| ← | 🖶 Legg til skriver     |                                        |   |
|   | Skriv inn et skriv     | renavn                                 |   |
|   | Skilv init et skilv    | chiuvii                                |   |
|   | Skrivernavn:           | Metal Printer                          |   |
|   | Denne skriveren vil bl | installert med Metal Printer-driveren. |   |
|   |                        | Neste Avbry                            | t |

Velg deretter "Ikke del skriveren" og klikk på neste. Ta deretter bort haken på "Angi som standardskriver" og klikk fullfør.

|              |                                                                                                    | $\times$ |
|--------------|----------------------------------------------------------------------------------------------------|----------|
| $\leftarrow$ | 🖶 Legg til skriver                                                                                                    |          |
|              | Metal Printer er lagt til                                                                                                    |          |
|              | Angi som standardskriver                                                                                                    |          |
|              |                                                                                                    |          |
|              |                                                                                                    |          |
|              | Hvis du vil kontrollere om skriveren fungerer som den skal, eller se feilsøkingsinformasjon for skriveren,<br>skriver du ut en testside. |          |
|              | Skriv ut en testside                                                                                                    |          |
|              | Fullfør Avbryt                                                                                                    |          |

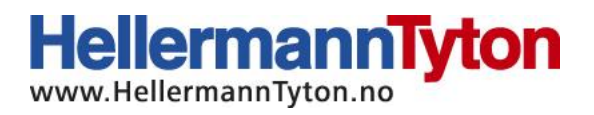

## Installering av monitorsoftwaren.

Høyreklikk på «MetalPrinterMonitor» og velg kjør som administrator (1) (dette trengs bare å gjøres første gang).

Etter dette er gjort, høyreklikk igjen på samme ikonet og klikk på opprett snarvei (2), og klipp ut og lim inn snarveien der du ønsker å starte programmet fra (for eksempel på skrivebordet).

| ,   🕑 📙 🖵                                                                          | Administrer        | PrinterMonitor         |                               |                  |           |
|------------------------------------------------------------------------------------|--------------------|------------------------|-------------------------------|------------------|-----------|
| Fil Hjem Del Vis                                                                   | ning Programverkt  | øy                     |                               |                  |           |
| $\leftarrow$ $\rightarrow$ $\checkmark$ $\uparrow$ $\square$ $\rightarrow$ Denne F | Cen → Nedlastinger | > softwarepaket-ab-200 | > Softwarepaket ab #200 > Pri | interMonitor     |           |
|                                                                                    |                    |                        |                               |                  |           |
| 4 Hurtistilaana                                                                    | Navn               | ^                      | Endringsdato                  | Туре             | Størrelse |
| Funguigang                                                                         | Error_List         |                        | 07.09.2022 11:28              | XML Document     | 2 kB      |
| Skrivebord                                                                         | MessageB           | oxManager.dll          | 07.09.2022 11:28              | Programutvidelse | 20 kB     |
| Nedlastinger                                                                       | MetalPrint         | torMonitor             | 07 00 2022 11.20              | Program          | 93 kB     |
| Dokumenter                                                                         | *                  | Apne                   |                               |                  |           |
| Bilder                                                                             | * 1                | Vijør som Administra   | ator                          |                  |           |
| len OneDrive                                                                       |                    | S Del med Skype        |                               |                  |           |
| 💻 Denne PCen                                                                       |                    | Feilsøk kompatibilite  | et                            |                  |           |
| 3D-objekter                                                                        |                    | Feste til Start        | (0)                           |                  |           |
| Rilder                                                                             |                    | Fest til Start-menyer  | n (Classic Shell)             |                  |           |
| Dokumenter                                                                         |                    | Delt ressurs           |                               |                  |           |
|                                                                                    |                    | Gi tilgang til         | >                             |                  |           |
| J Musikk                                                                           | _                  | Fest til oppgavelinje  | n                             |                  |           |
| Nedlastinger                                                                       |                    | Gjenopprett tidliger   | e versjoner                   |                  |           |
| Krivebord                                                                          |                    | Send til               | $\rightarrow$                 |                  |           |
| Videoer                                                                            |                    | Klinn ut               |                               |                  |           |
|                                                                                    |                    | Kipput                 |                               |                  |           |
|                                                                                    |                    | корієї                 |                               |                  |           |
|                                                                                    | 2                  | Lag snarvei            |                               |                  |           |
|                                                                                    |                    | Slett                  |                               |                  |           |
|                                                                                    |                    | Gi nytt navn           |                               |                  |           |
|                                                                                    |                    | Egenskaper             |                               |                  |           |

Etter dette er gjort, høyreklikk på ikonet nede i høyre hjørne ved siden av klokken som ser ut som en M og velg "Open". Dersom programmet ikke kommer opp, trykk på ikonet pilen peker på, så vil det komme opp.

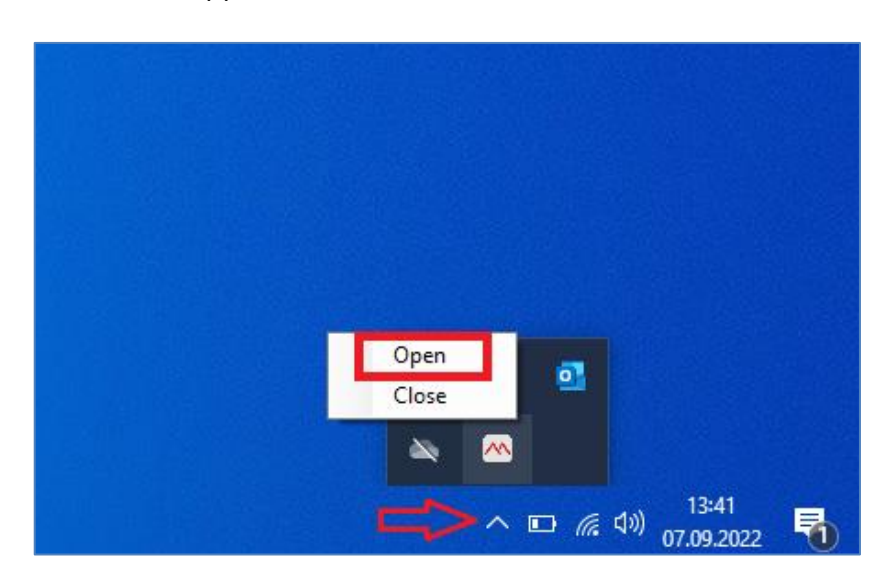

HellermannTyton AS · Nils Hansensvei 13 · 0667 · Oslo · Norge Tel.: +47 23 17 47 00· Firmapost@HellermannTyton.no · www.HellermannTyton.no

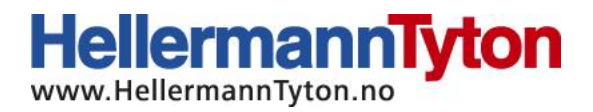

Du vil da få dette bildet opp, og du kan trykke på restore for å sjekke at det er kontakt med printeren.

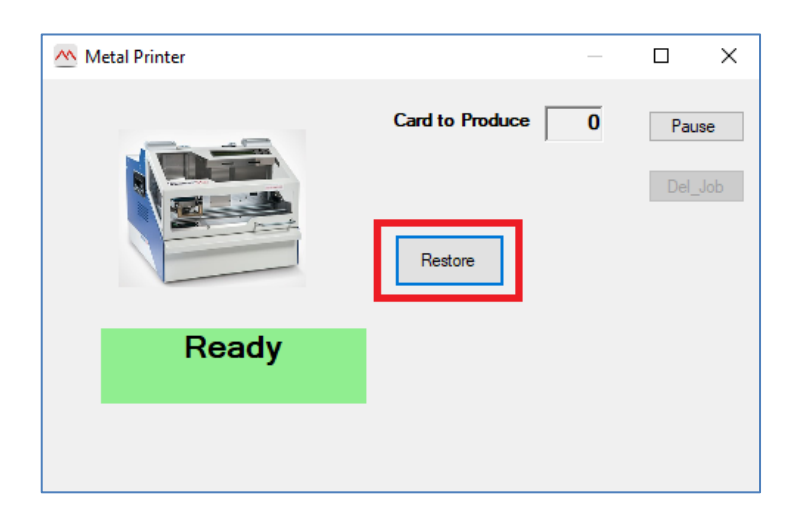

Dersom monitorsoftwaren åpnes før printeren er skrudd på/koblet til, vil du få opp dette vinduet:

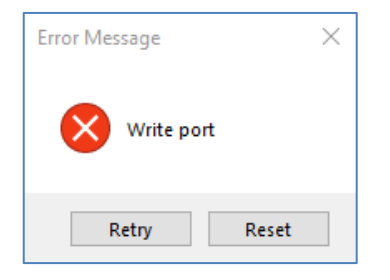

Hvis dette ikke vil lukkes, må du trykke "Ctrl+Alt+Del" og velge "oppgavebehandling". Høyreklikk så på "MetalPrinterMonitor" og velg avslutt oppgave.

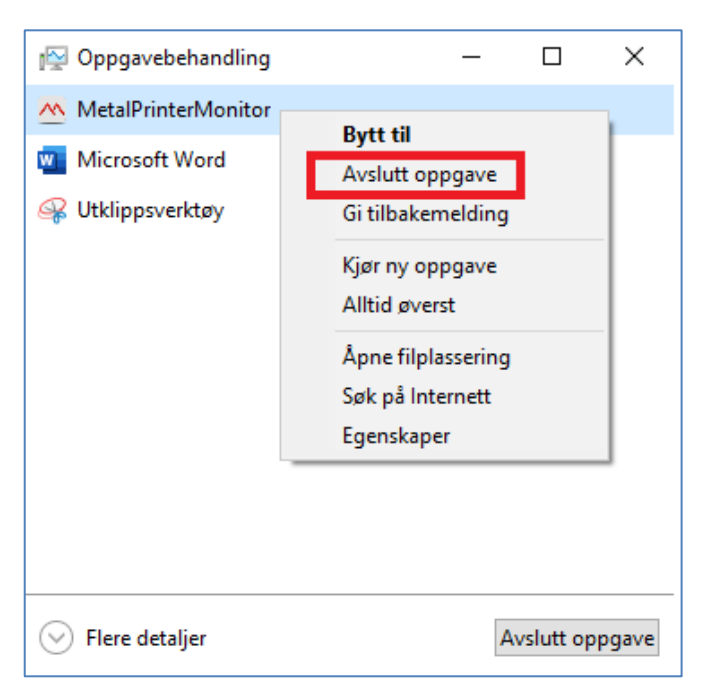